## To Electronically Sign A PDF Document & Save It

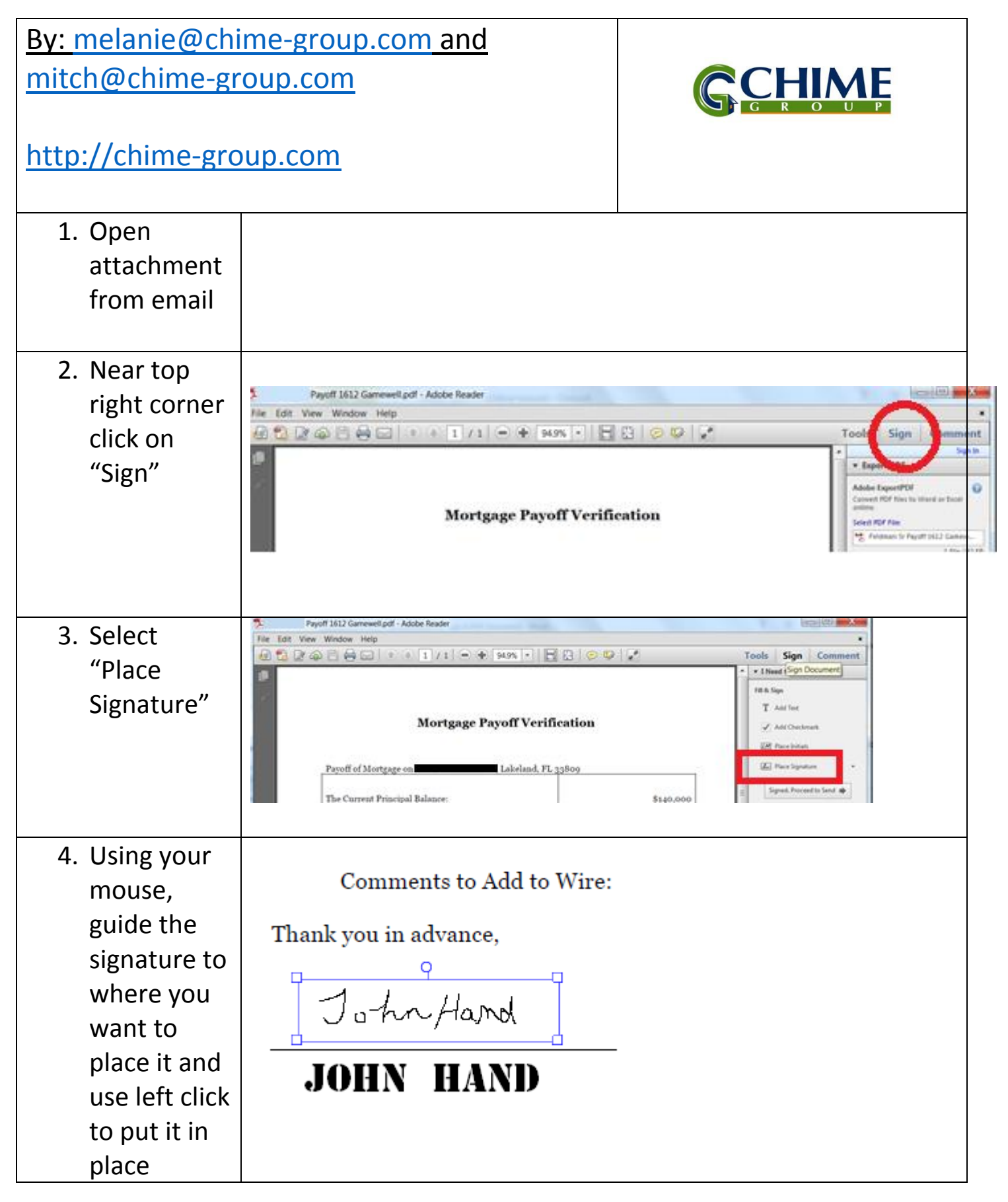

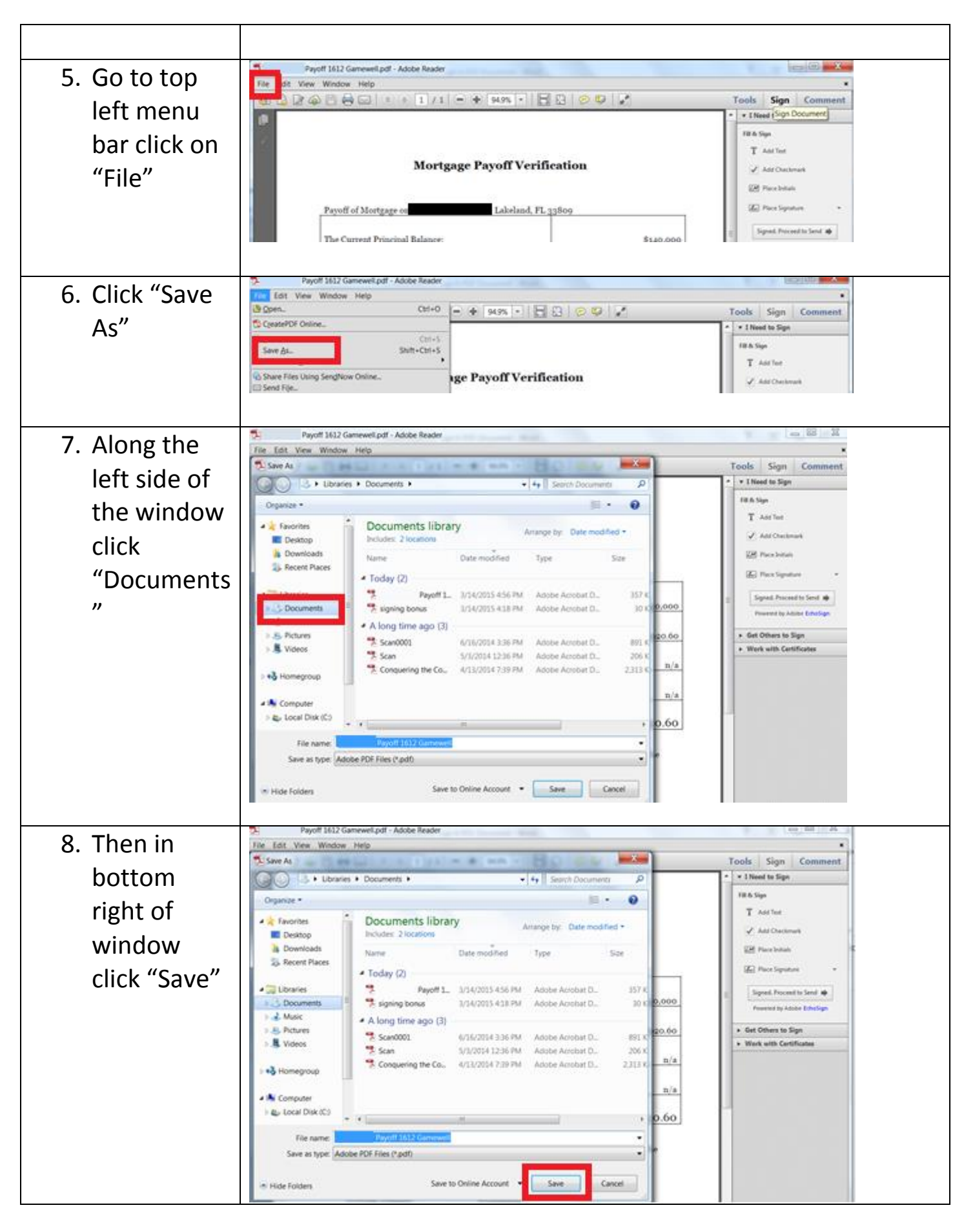

|--|

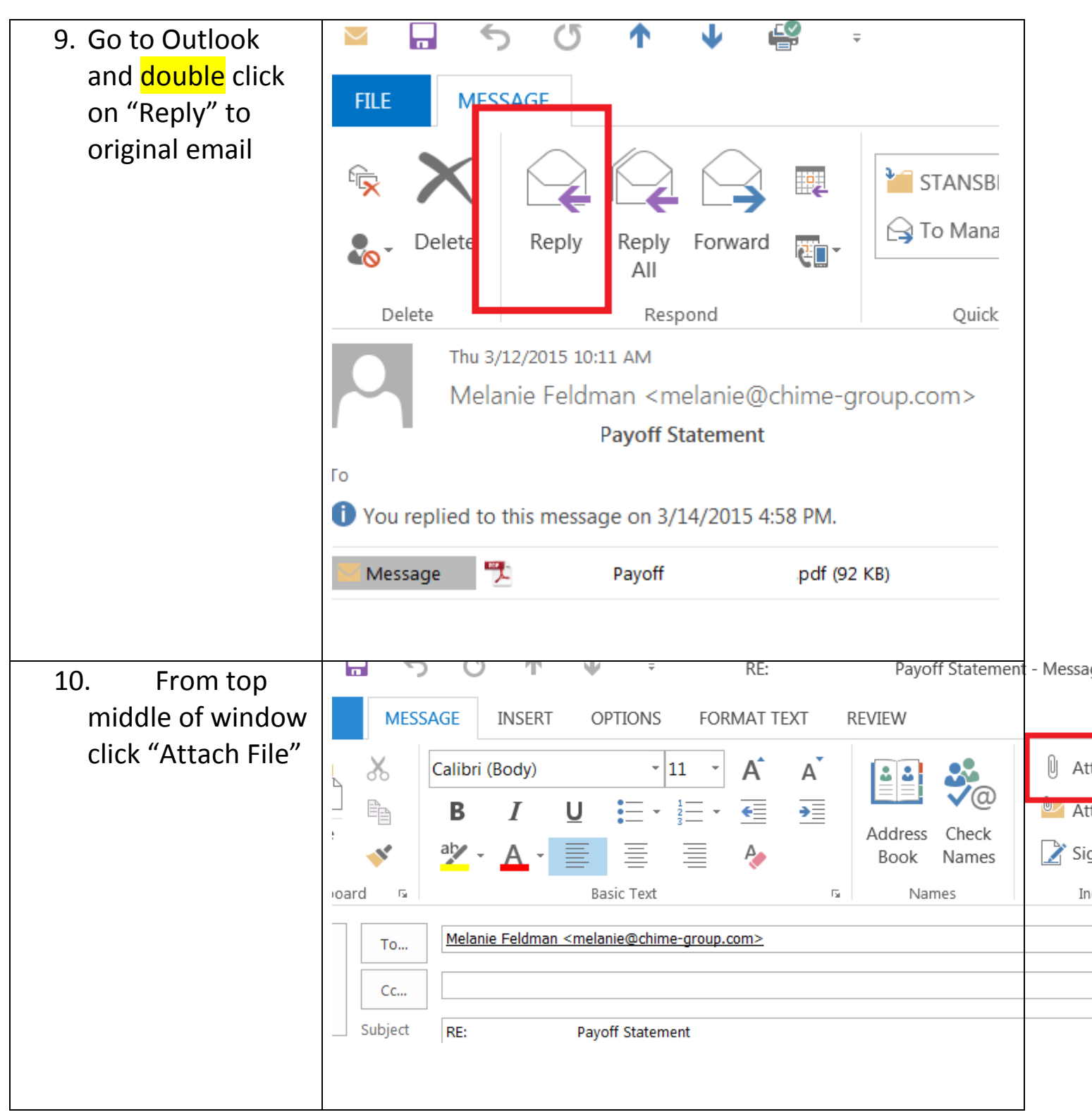

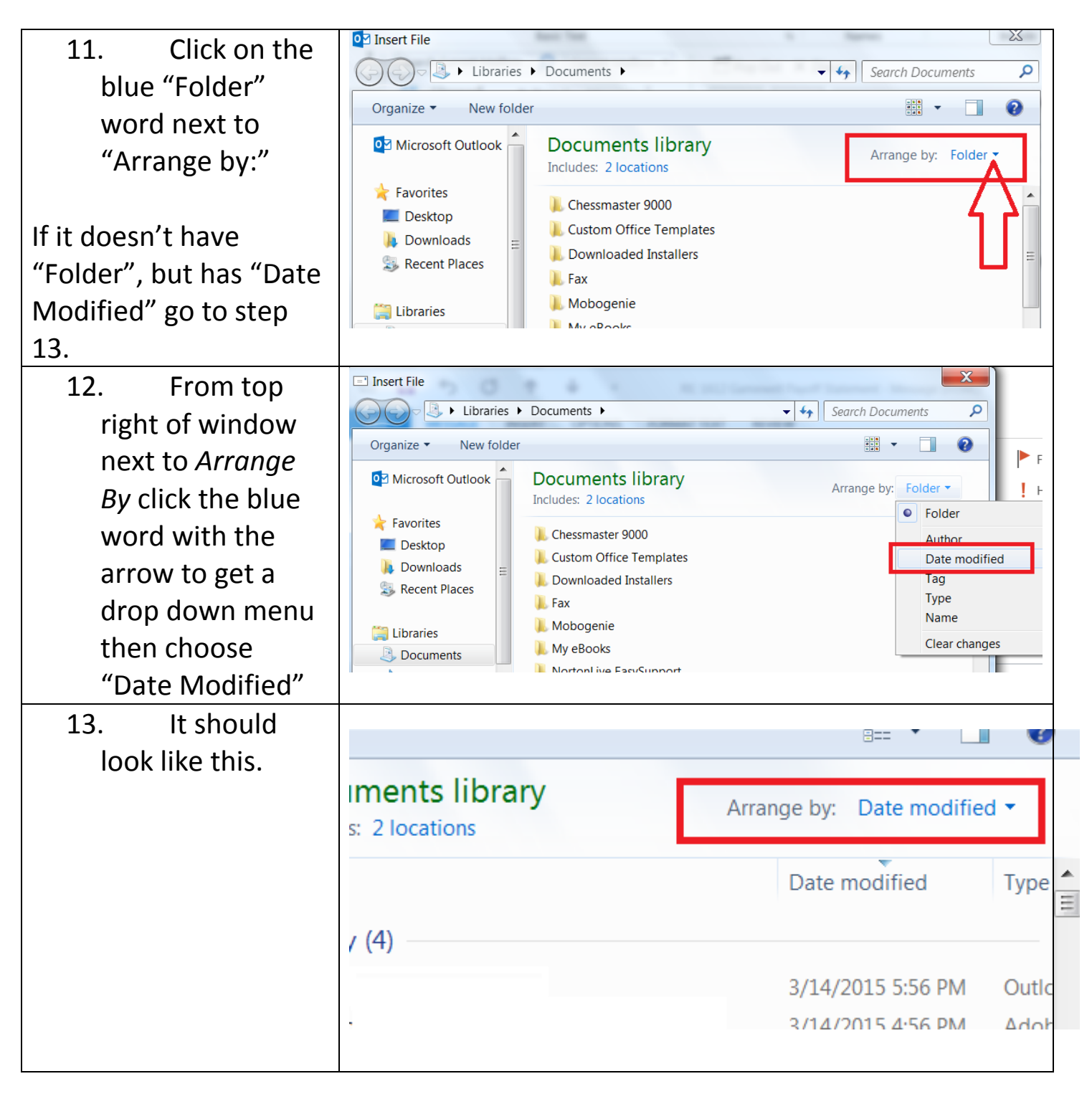

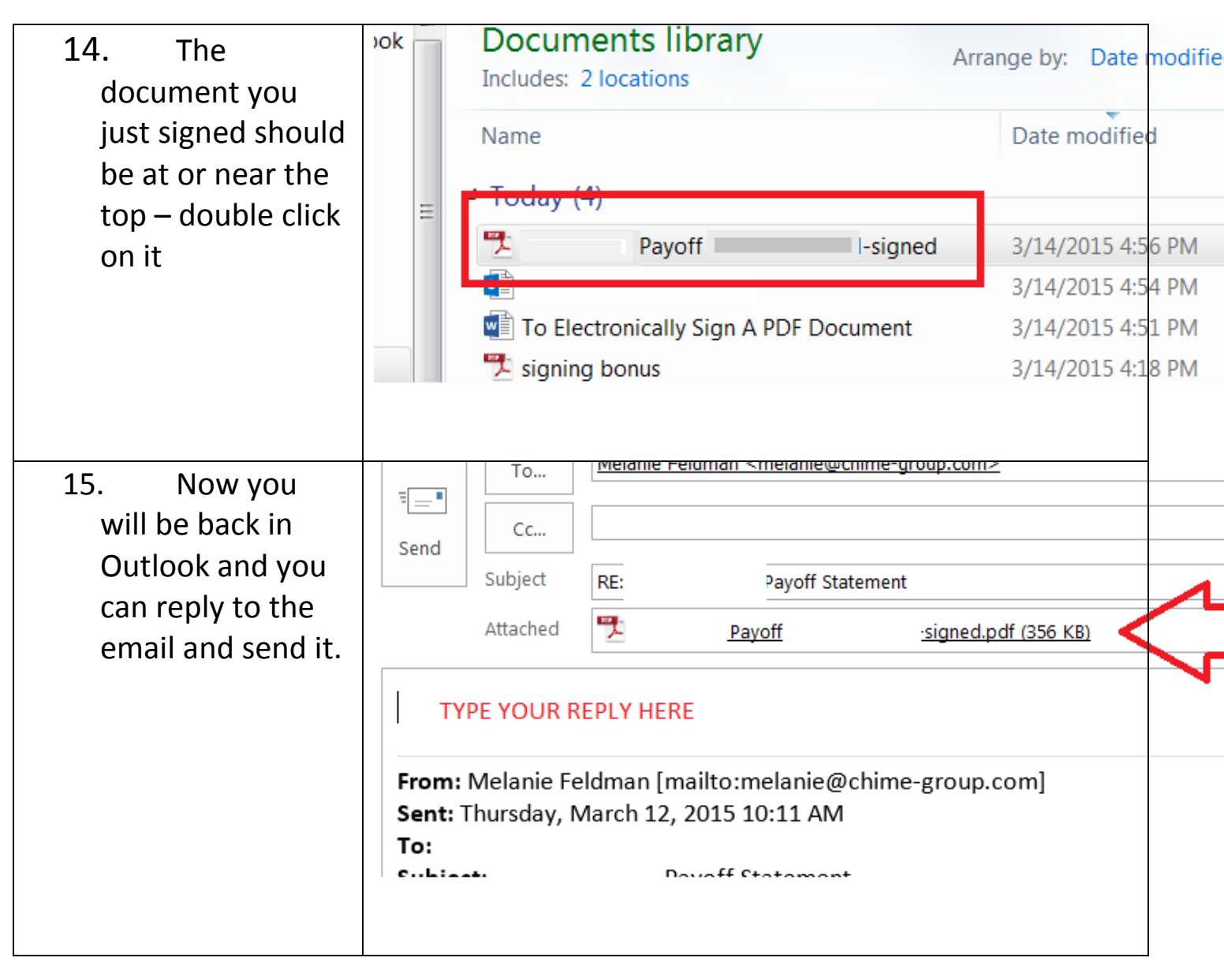